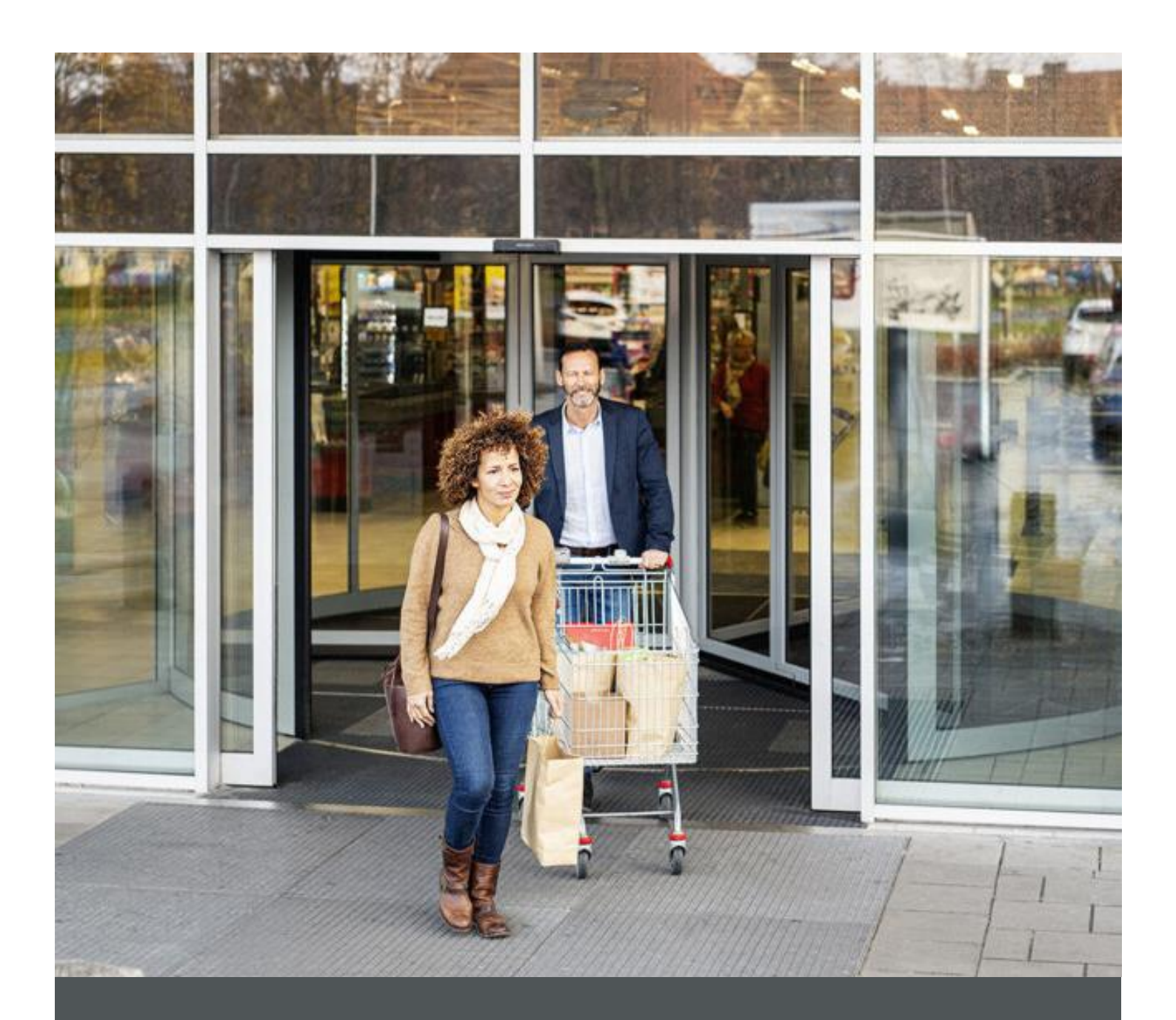

# Assa Abloy - Authoring Guide

**Component - Newsletter Subscription Form Form** 

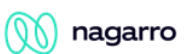

| Version # | Contributor  | Date        | Description     | Reviewed By |
|-----------|--------------|-------------|-----------------|-------------|
| 0.1       | Rajen Upreti | 07 Jan 2022 | Initial version |             |

### **Table of Contents**

| 1 | Overview          | . 4 |
|---|-------------------|-----|
| 2 | Business Use Case | . 4 |
| 3 | Design            | . 4 |
| 4 | Authoring Steps   | . 5 |
| 5 | User Interface    | . 7 |

100

## Component: Newsletter Subscription Form

#### **1** Overview

Newsletter Subscription Form Component is used for subscribing newsletter form. User can fill mandatory details for subscription.

#### 2 Business Use Case

Newsletter Subscription Form Component displays the required user details fields on the page and user can subscribe to the newsletter by filling and submitting the form.

To add Newsletter Subscription Form on the page, Newsletter Subscription Form component will contain the following information:

- First Name
- Last Name
- Title
- Email
- I am a ... (dropdown to select the profession)

#### 3 Design

|                           | First Name*                                                                                                    |
|---------------------------|----------------------------------------------------------------------------------------------------|
|                           | Last Name*                                                                                                    |
|                           | Title*                                                                                                    |
|                           | Email*                                                                                                    |
|                           | I am a                                                                                                    |
|                           | ~                                                                                                    |
|                           | Subscribe to the Newsletter                                                                                                    |
| Pi<br>A<br>re<br>cu<br>da | rivacy Policy<br>SSA ABLOY is committed to protecting your personal data. Please<br>ad the <u>Privacy Notice</u> and <u>Cookie Policy</u> for registered online<br>istomers regarding how ASSA ABLOY will process my personal<br>ata. |
|                           | I agree to the privacy policy.                                                                                                    |
| l                         | SUBMIT                                                                                                    |

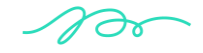

#### 4 Authoring Steps

Step 1: Open a page in editor mode

| 🕒 Create 🖋 Edit (e)    | Properties (p) | Lock Copy (ctrl+c) | + Move (m) | 🚱 Quick Publish | 🇞 Manage | Publication | 🖺 Restore  | 🗑 Delete (backspace) |
|------------------------|----------------|--------------------|------------|-----------------|----------|-------------|------------|----------------------|
|                        |                |                    |            |                 |          |             | en 🗸       |                      |
| Campaigns<br>campaigns |                | JS                 | >          | en              | >        | 🗆 💒 Ho      | ome<br>Jex | <u>^</u>             |
|                        |                | site-level-config  |            |                 |          | Ca          | rt<br>rt   | >                    |

Step 2: Open the content panel from the top left side panel and then click on the component tab and drag the Newsletter Subscription Form component from the left side panel and drop it inside the Layout Container

| Б  | Components                                        |   |   |
|----|---------------------------------------------------|---|---|
| \$ | Q Filter                                          | × | ] |
|    | All                                               | ~ |   |
|    | AA-EIVIS-COIITEIT                                 | - |   |
|    | AA-OneCMS-Content                                 | 0 |   |
|    | Newsletter Subscription<br>AA-OneCMS-Content      | 0 |   |
|    | Newsletter Subscription Form<br>AA-OneCMS-Content | θ |   |
|    | PD PDP Tiles<br>AA-OneCMS-Commerce                | Ð |   |
|    | PLP Listing<br>AA-EMS-Content                     | Ø |   |

Or choose it from the available component list.

| + 🖩                            |                      |
|--------------------------------|----------------------|
|                                | Drag components here |
|                                |                      |
| Insert New Component           | ×                    |
| Q Enter Keyword                |                      |
| Multi Column Control Component |                      |
| Navigation                     |                      |
| Newsletter Subscription        |                      |
| Newsletter Subscription Form   |                      |
| PLP Training Listing           |                      |
| Quick Links                    |                      |
| Raw HTML                       |                      |
| Rich Text Editor               |                      |
| Search Result                  |                      |
| Separator                      |                      |
| Social Links                   |                      |
| Sub Banner                     |                      |

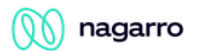

Step 3: Select the Newsletter Subscription Form component on the page and click on the wrench icon to open the component dialog.

| <ul><li></li><li></li></ul> |                                                           |
|----------------------------------------------------------------------------------------------------|-----------------------------------------------------------|
|                                                                                                    | First Name*                                               |
|                                                                                                    |                                                           |
|                                                                                                    | Last Name*                                                |
|                                                                                                    |                                                           |
|                                                                                                    | Title*                                                    |
|                                                                                                    |                                                           |
|                                                                                                    | Email*                                                    |
|                                                                                                    |                                                           |
|                                                                                                    | I am a                                                    |
|                                                                                                    | ~                                                         |
|                                                                                                    |                                                           |
|                                                                                                    | Subscribe to the Newsletter                               |
|                                                                                                    | Privacy Policy                                            |
|                                                                                                    | ASSA ABLOY is committed to protecting your personal data. |
|                                                                                                    | registered online customers regarding how ASSA ABLOY      |
|                                                                                                    | will process my personal data.                            |
|                                                                                                    | I agree to the privacy policy.                            |
|                                                                                                    | SUBMIT                                                    |

Step 4: Enter the text for the required title of the subscription form in the page.

| Newsletter Subscription Form |  |        | 0  |    |
|------------------------------|--|--------|----|----|
|                              |  |        |    |    |
| Text                         |  |        |    |    |
|                              |  |        |    |    |
|                              |  |        |    |    |
|                              |  |        |    |    |
|                              |  |        |    |    |
|                              |  |        |    |    |
|                              |  |        |    |    |
|                              |  |        |    |    |
|                              |  |        |    |    |
|                              |  |        |    |    |
|                              |  |        |    |    |
|                              |  |        |    |    |
|                              |  |        |    |    |
|                              |  | Cancel | Do |    |
|                              |  |        | 0. | ne |
|                              |  |        |    |    |
| er the                       |  |        |    |    |

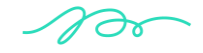

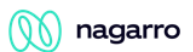

#### **5** User Interface

| First Name*                                                                                                    |
|----------------------------------------------------------------------------------------------------|
| Last Name*                                                                                                    |
| Title*                                                                                                    |
| Email*                                                                                                    |
| I am a                                                                                                    |
| Subscribe to the Newsletter                                                                                                    |
| <b>Privacy Policy</b><br>ASSA ABLOY is committed to protecting your personal data.<br>Please read the Privacy Notice and Cookie Policy for<br>registered online customers regarding how ASSA ABLOY<br>will process my personal data. |
| I agree to the privacy policy.                                                                                                    |
| SUBMIT                                                                                                    |

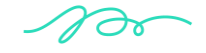